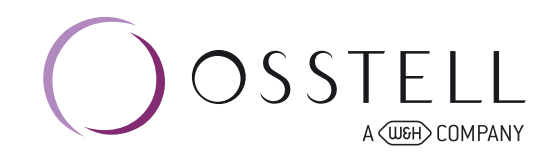

## How to add manually ISQ values in Osstell Connect

3

5

In OsstellConnect, you will see your ongoing implant treatments.

Simply go to your patient records and choose the patient or create patient (check guide "How to create a patient").

| Josstell         |                           |                            |      | Q. Search for p       |
|------------------|---------------------------|----------------------------|------|-----------------------|
| Dashboard        |                           |                            |      | $\square$             |
| Patient records  | Patients                  |                            |      | Croate Patient Export |
| 🚱 Ocatel reights | Active patients           |                            |      | $\smile$              |
| Knowledge center | htertrunker               | Last measurement           | εq   | Surgesipatool         |
| Devices          | 123<br>Anatogradog        | a months ago comoving      | • 45 |                       |
|                  | 050505<br>Austroprotop    | 3 months ago (2012) 44000  | • 57 |                       |
|                  | 9<br>Analog sadag         | 3 months ago (2010) and    | • 61 |                       |
|                  | 797979<br>Landed          | 7 months ago Ferra, costra | • 78 | One-stege             |
|                  | 444555<br>Availing coding | 8 months ago (Avertain Pri | • 64 | One-stage             |
|                  | 253565<br>Austral survey  | last year top it, success  | • 66 | One-stage             |
|                  | 555555<br>Anatog sadog    | last year were received    | • 71 | One-stage             |
|                  | 11<br>Australia granting  | lest year loss partes      | • 49 | One-stege             |
|                  | 8<br>Analog sadag         | last year my man in        | • 61 | One-stage             |
|                  |                           | last year sports and the   | • 60 | One-stage             |
|                  | 123456                    | hat and a second           |      | Au                    |

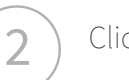

Click on the tooth.

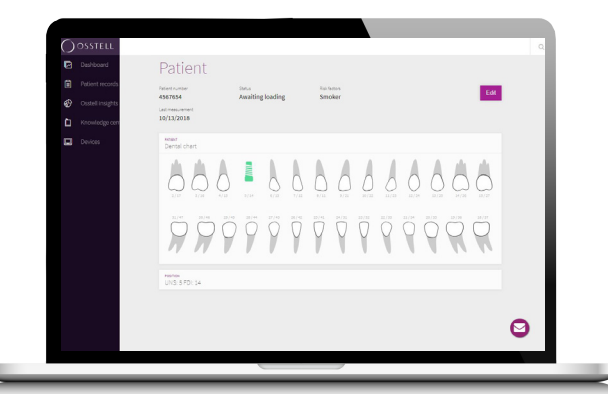

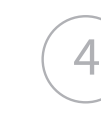

Enter the ISQ values and date. Save.

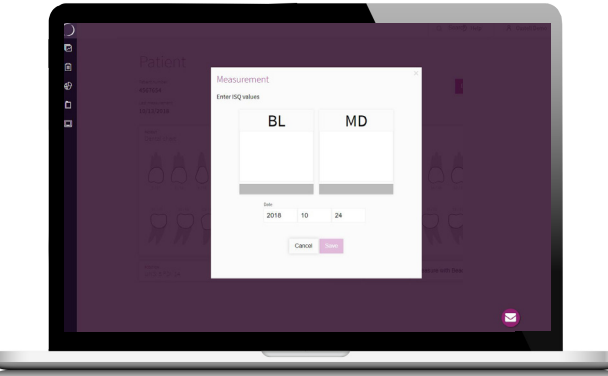

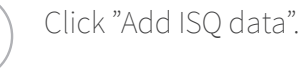

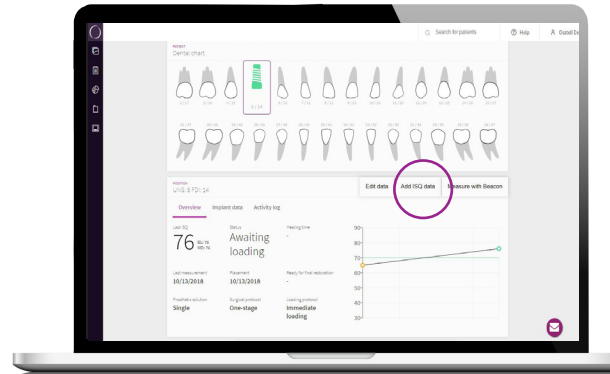

Enter the info about the measurement. Save.

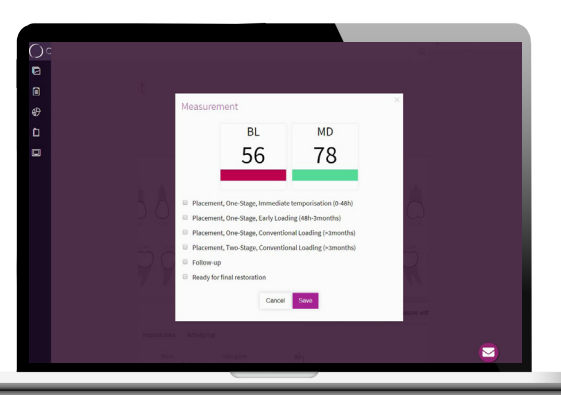